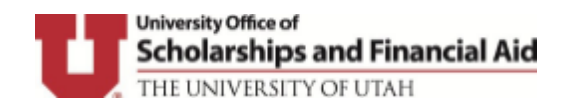

## **Creating an UOSFA Secure Portal Account**

**Close ALL browser windows** and click on <u>http://utah.studentforms.com/</u> in a new window browser. You can use Chrome, Microsoft Edge, Safari or Firefox. Internet Explorer is not supported browser.

• Once you click on the link, it will direct you to login page

## Login

|                                                  | uNID: (e.g. u8675309)                                                                                                    | Eorgat your uNID?                                                                                                    |
|--------------------------------------------------|----------------------------------------------------------------------------------------------------|----------------------------------------------------------------------------------------------------|
|                                                  | Password:                                                                                                    | Forgot your password?                                                                                                    |
|                                                  | LOGIN                                                                                                    |                                                                                                    |
| Caut<br>brow                                     | ion: Before entering your uNID or passwo<br>ser is directing you to a University of Utah                                                                                                    | ord, verify that the address in the URL bar of your<br>web site.                                                                                                    |
| Impo<br>reque<br>servio<br>brow<br>your<br>autor | vrtant security information: This login us<br>ested and to other protected University of<br>ces you are using and exit your browser w<br>sers, including Gogle Chrome, retain cor<br>browser. Review your browser's support or<br>matically upon exit. Instructions for Goodie | ses cookies to provide access to the site you<br>Utah websites. For your security, log out of the<br>when you have finished your session. Some<br>skie information by default even after you close<br>documentation to set your browser to clear cookies<br>echrome. |

- Login by using your University student ID (u0000000) and CIS password
- Complete the two-factor authentication step DUO, if applicable

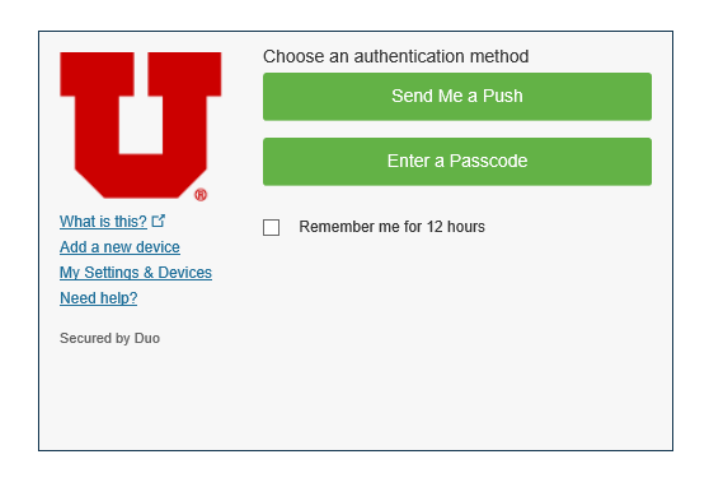

## **Create Your Account**

This is a one-time account creation. You will be asked for some basic information when creating your account. This information is used to validate your identity so that electronic signatures can be used on future forms.

- First Name, Last Name, Date of Birth and SSN must match the FAFSA in UOSFA's Secure Portal. First and Last Name (pulled in from CIS login) should not be changed unless it does not exactly match the FAFSA. The FAFSA limits the last name to 16 characters and the first name to 12 characters.
- Preferred email defaults to your Utah email address (pulled in from Umail login) unless you provide a different email address for us to send messages to you within the UOSFA Secure Portal.
- Phone Number, if provided, will only be used to send financial aid related text messages.

• Click on 'Create Account' button

Create Account

• Enter/confirm your student information

| Create Account                                                                                                    |                                                                |
|----------------------------------------------------------------------------------------------------|----------------------------------------------------------------|
| Preferred Email                                                                                                    | * Regulaed                                                     |
| Confirmenail                                                                                                    |                                                                |
| -                                                                                                    |                                                                |
| Choose username                                                                                                    | Username requirements                                          |
| Create password                                                                                                    | Password requirements                                          |
| Confirm password                                                                                                    |                                                                |
| Confirm Student Informatio<br>nformation provided in the fields below must mate<br>mac Application for Faderal Student Aid (FAFSA).<br>orractions to ensure on exact match to the FAFSA.<br><u>Why do I have to provide this?</u><br>First name                                                                                                    | ∩<br>h information provided on the<br>lease moke any necessary |
| Confirm Student Informatio<br>nformation provided in the fields below must mate<br>ree Application for Federal Student Aid (FAFSA). P<br>orrections to ensure an exact match to the FAFSA.<br><u>Why do I have to provide this?</u><br>First name<br>Last name                                                                                                    | n<br>h information provided on the<br>lease make any necessary |
| Confirm Student Informatio<br>nformation provided in the fields below must mate<br>rec Application for Federal Student Aid (FAFSA). P<br>orrections to ensure an exect match to the FAFSA.<br><u>Why do I have to provide this?</u><br>First name<br>Last name<br>Date of birth                                                                                                    | n<br>h information provided on the<br>lease make any necessary |
| Confirm Student Informatio<br>nformation provided in the fields below must mate<br>rea Application for Federal Student Aid (FAFSA). P<br>orrections to ensure an exact match to the FAFSA.<br><u>Vhy do I have to provide this?</u><br>First name<br>Last name<br>Date of birth<br>Social security number                                                                                               | n<br>h information provided on the<br>lease make any necessary |
| Confirm Student Informatio<br>nformation provided in the fields below must mate<br>rea Application for Faderal Student Aid (APSA). P<br>orvections to ensure an exact match to the FAFSA.<br><u>Why do I have to provide this?</u><br>First name<br>Last name<br>Date of birth<br>Social security number                                                                                                | n<br>h information provided on the<br>lease moke any necessary |
| Confirm Student Informatio<br>nformation provided in the fields below must mate<br>rea Application for Faderal Student Aid (FAPSA). P<br>provections to ensure an exact match to the FAPSA.<br><u>Why do I have to provide this?</u><br>First name<br>Last name<br>Date of birth<br>Social security number<br>itudent ID                                                                                | n<br>h information provided on the<br>lease make any necessary |
| Confirm Student Information<br>nformation provided in the fields below must mate<br>rea Application for Faderal Student Aid (FAFSA). P<br>orrections to ensure an exact match to the FAFSA.<br><u>Vhy do I have to provide this?</u><br>First name<br>Last name<br>Date of birth<br>Social security number<br>kudent ID<br>Thone Number<br>Travide a phone number to subscribe to mobile pho<br>plates. | h information provided on the lease make any necessary         |

• Click 'Create Account' button

Once you have created the account, you will be able to view your tasks if applicable

Contact Information: https://financialaid.utah.edu/contact-us.php